## ROTEIRO PARA EXTRAÇÃO DOS BALANÇOS NO SIGEO BIEE:

Para ciência de todos:

Passo a consulta aos Balanços da Administração Indireta no SIGEO BIEE.

Link para acesso ao sigeo BIEE: <u>www.sigeo.fazenda.sp.gov.br</u>

1. Digitar o ID do usuário e a senha

| Acessar          |                      |   |
|------------------|----------------------|---|
| Digite seu ID do | usuário e sua senha. |   |
| ID do Usuário    |                      |   |
|                  |                      |   |
| Senha            |                      |   |
| Acessa           | essibilidade         |   |
| Portugi<br>Es    | uês (Brasil)         | • |

2. Clicar em Painéis de Controle

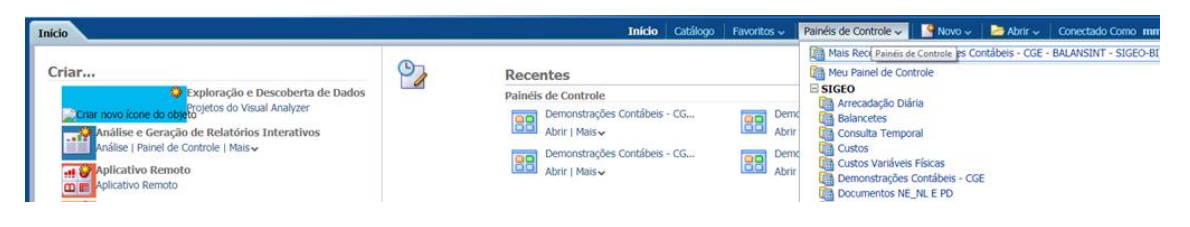

3. Clicar em Demonstrações Contábeis CGE

|                                                           |              | Pesquisar                                   | Tudo                                                                                                    | *                                                                                                    | Ø                            | Avançado    | Ajuda 🗸    | Sair   |       |
|-----------------------------------------------------------|--------------|---------------------------------------------|----------------------------------------------------------------------------------------------------|----------------------------------------------------------------------------------------------------|------------------------------|-------------|------------|--------|-------|
| Inicio                                                    | Catálogo     | Favoritos 🗸                                 | Painéis de Controle 🗸                                                                                                    | Novo 🗸                                                                                                    | Abrir 🗸                      | Conectado   | Como mm    | urashi | ita 🗸 |
| e<br>ões Contábeis<br>v<br>ões Contábeis<br>v             | - CG<br>- CG | De<br>Abr                                   | Mais Recente (D)<br>Meu Painel de Co<br>SIGEO<br>Ministration<br>Meu Painel de Co<br>SIGEO<br>Meu Painel de Co<br>SIGEO<br>Meu Painel de Co<br>Balancetes<br>Consulta Temp<br>meu Coustos<br>Custos Variáve<br>Cistos Variáve<br>Decumentos N<br>Fluxo de Docu | emonstrações Co<br>ontrole<br>iária<br>xoral<br>is Físicas<br>s Contábeis - CG<br>E_NL E PD<br>mentos a partir o | ontábeis - CGE<br>E<br>da NE | - BALANSINT | - SIGEO-BI |        |       |
| ao das Variaco<br>amentário<br>esa_Elemento<br>r   Mais ~ | es P         | Latte DFA<br>Abo<br>Latte Bal<br>Abo<br>Abo | c LC131 - Rankir<br>rir Lista por Crede<br>Prestando Con<br>Processos<br>rir G PROFISCO<br>Quota Orçame<br>Receita Corren<br>rir Relatórios da E                                                                                                    | ng Credores<br>or e Item de Des<br>tas<br>ntária<br>te Líquida<br>Execução da Rec                                | ipesa<br>eita Orçamentá      | ria         |            |        |       |

- 4 Para gerar os demonstrativos é necessário preencher as seguintes informações:
  - a) Ex: Gestão: 00001
  - b) Ano: 2017
  - c) Mês : "encerramento 1" (para o balanço findo em 31.12.2017)
  - d) Escolha tipo de Balanço

| Demonstrações Contábeis - CGE                              | Início   Catálogo    Favoritos 🗸   Painéis de Controle 🗸    🎴 Novo 🗸   🔤 A |
|------------------------------------------------------------|----------------------------------------------------------------------------|
| <b>Secretaria da Fazenda</b><br>Contadoria Geral do Estado | SÃO PAULO                                                                  |
| 1. Balanço Orçamentário                                    | GESTÃO 00001 - GOVERIX ANO 2017 X MÉS ENCERRAMENTO 1                       |
| 2. Balanço Financeiro                                      | Demonstrações Contábeis<br>Aplicadas ao Setor Público                      |
| 3. Balanço Patrimonial                                     |                                                                            |
| 4. Dem. Variações Patrimoniais                             |                                                                            |
| 5. Dem. Fluxos de Caixa                                    |                                                                            |

## Ex: Balanço Patrimonial

| struções contabers cae |                         |                         |                      |                                                                                                    | Início Catálogo Fa                                                                                                    | woritos 🗸 📗 Painéis de Controle 🗸                                                                                                    | ~   🍄 I |  |  |
|------------------------|-------------------------|-------------------------|----------------------|----------------------------------------------------------------------------------------------------|----------------------------------------------------------------------------------------------------|----------------------------------------------------------------------------------------------------|---------|--|--|
|                        |                         |                         |                      |                                                                                                    |                                                                                                    |                                                                                                    |         |  |  |
|                        |                         |                         |                      |                                                                                                    |                                                                                                    |                                                                                                    |         |  |  |
|                        |                         |                         |                      |                                                                                                    |                                                                                                    |                                                                                                    |         |  |  |
| alanço_Patrimonial_Ges | Quadro dos Ativos e Pas | Quadro das Contas de Co | Quadro do Superavit_ | Def                                                                                                    |                                                                                                    |                                                                                                    |         |  |  |
|                        |                         |                         |                      |                                                                                                    |                                                                                                    |                                                                                                    |         |  |  |
|                        |                         |                         |                      |                                                                                                    |                                                                                                    |                                                                                                    |         |  |  |
|                        |                         |                         |                      |                                                                                                    |                                                                                                    |                                                                                                    |         |  |  |
|                        |                         |                         |                      |                                                                                                    |                                                                                                    |                                                                                                    |         |  |  |
|                        |                         |                         |                      |                                                                                                    |                                                                                                    |                                                                                                    |         |  |  |
|                        |                         |                         |                      |                                                                                                    |                                                                                                    |                                                                                                    |         |  |  |
|                        |                         |                         |                      |                                                                                                    |                                                                                                    |                                                                                                    |         |  |  |
|                        |                         |                         |                      |                                                                                                    |                                                                                                    |                                                                                                    |         |  |  |
|                        |                         |                         |                      |                                                                                                    |                                                                                                    |                                                                                                    |         |  |  |
|                        |                         |                         |                      | 00001 - GOVERNO D                                                                                                    | O ESTADO DE SAO PAULO                                                                                                    |                                                                                                    |         |  |  |
|                        |                         |                         |                      | BALANCO PATRIMONIAL                                                                                                    |                                                                                                    |                                                                                                    |         |  |  |
|                        |                         |                         |                      | BALANCO                                                                                                    | PATRIMONIAL                                                                                                    |                                                                                                    |         |  |  |
|                        |                         |                         |                      | BALANÇO                                                                                                    | D PATRIMONIAL                                                                                                    | EXERCÍCIO: 2017                                                                                                    | 7       |  |  |
|                        |                         |                         |                      | BALANÇO                                                                                                    | D PATRIMONIAL                                                                                                    | EXERCÍCIO: 2017                                                                                                    | 7       |  |  |
|                        |                         |                         |                      | BALANÇO<br>TIVO<br>Tivo Circulante                                                                                                    | Exercício Atual                                                                                                    | EXERCÍCIO: 2017<br>Exercício Anterior                                                                                                    | ,       |  |  |
|                        |                         |                         | Â                    | BALANÇO<br>TIVO<br>Câxa e Equivalentes de Caixa                                                                                                    | Exercicio Atual                                                                                                    | EXERCÍCIO: 2017<br>Exercício Anterior<br>5,53 17.050.126.916,10                                                                                                    |         |  |  |
|                        |                         |                         | Â                    | BALANÇO<br>TIVO<br>Tivo Circulante<br>Caixa e Equivalentes de Caixa<br>Créditos a Cuto Prazo                                                                                                    | Exercicio Atual<br>21.894.128.336<br>33.557.922.472                                                                                                    | EXERCÍCIO: 2017<br>Exercicio Anterior<br>5.53 17.050.126.916.10<br>5.57 25.416.361.284.15                                                                                                    | 7       |  |  |
|                        |                         |                         | Å                    | BALANÇO<br>TIVO<br>Itto: Cliculata<br>Catisa Eschivitentes de Catica<br>Crédetos a Cutto Prazo<br>Investmentos e Aplicações Temportárias a Curto Prazo                                                                                                    | 2 PATRIMONIAL<br>Exercicio Atual<br>21.894.128.336<br>33.557.922.472<br>400.014                                                                                                    | EXERCÍCIO: 2017<br>Exercicio Anterior<br>3,53 17.050.126.916.10<br>2,57 25.416.361.284.15<br>108 416.406.44<br>109 0.000 000 01                                                                                                    |         |  |  |
|                        |                         |                         | Â                    | TIVO<br>Inst Circulante<br>Caixa e Equivantes de Caixa<br>Celetitos a Equinações Tempostelas a Curto Prazo<br>Investmentos e Aplicações Tempostelas a Curto Prazo<br>ESITO Priso Antoniamento                                                                                                    | 2 PATRIMONIAL<br>Exercício Atual<br>21.894.128.336<br>33.557.922.472<br>400.014<br>1.851.817.062<br>781.139.764                                                                                                    | Exercicio Anterior<br>5,53 17.050.126.916,10<br>2,57 25.416.30.1264,15<br>1,08 416.466,44<br>2,33 2.108.90.908.61<br>1,78 500.901.701.15                                                                                                    |         |  |  |
|                        |                         |                         | Â                    | ERLANCO<br>TWO<br>Thro Circulatia<br>Catala e Equivalentes de Caixa<br>Créditos a Curto Prazo<br>Investíficas os a Adicações Temporarias a Curto Prazo<br>POP Degas Antecipadamente<br>VPO Pagas Antecipadamente<br>Total do Abro Circulante                                                                                                    | 2 PATRIMONIAL<br><u>Exercício Atual</u><br>21.894.128.33<br>33.557.922.472<br>400.01<br>1.851.817.062<br>781.308.764<br>58.085.585.650                                                                                                    | Exercicio Anterior<br>5.53 17.050.126.916,10<br>5.7 25.416.301.264,15<br>5.08 416.406,44<br>4.83 2.108.900.908,61<br>5.78 509.991.791,15<br>5.79 45.085.797.396,45                                                                                                    | -       |  |  |
|                        |                         |                         |                      | BALANÇO<br>TINO<br>Cisca discustes<br>Coldinas de Guivalentes do Catoa<br>Coldinas a Curto Prazo<br>Investimentos e Acalocetos remponárias a Curto Prazo<br>Estoques<br>VIVD Pagas Antecipadamente<br>Total do Adivo Cinculante<br>No Não Cinculante                                                                                                    | Exercicio Atual<br>21 894 128 33<br>33 557 922 47<br>1.851 817 602<br>781 303 765 58 685 58 685                                                                                                    | Exerciclo Anterior<br>Exerciclo Anterior<br>5.53 17.050 (26.916, 10<br>257 25.416.38 (25.416, 31.256, 16.<br>3.68 2.108 (30.908, 61<br>3.78 500 (30.797, 396, 45<br>7,79 45.085, 797, 396, 45                                                                                                    | 7<br>-  |  |  |
|                        |                         |                         | Â                    | ERLANCO<br>TWO<br>Thro Circulatia<br>Catala e Equivalentes de Caixa<br>Créditos a Curlo Prazo<br>Investimas en a Asticopáramente<br>VPD Pagas Antecipadamente<br>Total do Abro Circulante<br>Total do Abro Circulante                                                                                                    | D PATRIMONIAL<br><u>Exercicio Atual</u><br>21.894.128.33<br>33.557.922.472<br>400.014<br>1.851.877.052<br>781.330.704<br>58.685.584.605<br>106.612.266.716                                                                                                    | Exerciclo Anterior<br>Exerciclo Anterior<br>5.53 17.050 128.916,10<br>5.7 25.416.30 128.916,10<br>5.7 25.416.30 128.416.30<br>4.165.500 78.084,<br>7.7 45.505.773 348,555.773 348,55<br>3.94 152.527 359.535,35                                                                                                    | •       |  |  |
|                        |                         |                         | ۵<br>۵               | BALANÇO<br>TINO<br>Cisca Ésculatata<br>Cirkita e Equivalentes de Caixa<br>Cirkitas a Curto Prazo<br>Lestoques<br>VPD Pagas Antecigatamente<br>Total do Ativo Circulante<br>Total do Ativo Circulante<br>Besilicave a Longo Prazo<br>Crédita a Longo Prazo<br>Crédita a Longo Prazo                                                                                                    | D PATRIMONIAL<br>Exercicio Atual<br>21.694.128.336<br>33.567.922.47<br>400.014<br>15.81.87.060<br>761.308.764<br>568.085.858.650<br>1066.612.268.716<br>1062.228.876.30                                                                                                    | Exercicio Anterior<br>Exercicio Anterior<br>1.53 17.005.128.916.10<br>1.57 25.416.301.284.15<br>1.68 416.406.44<br>1.78 505.901.73115<br>1.79 45.985.797.384,45<br>1.94 192.2877.395.55.55<br>1.95 192.241.308.94.90<br>1.94 192.2477.395.55.55                                                                                                    |         |  |  |
|                        |                         |                         | ۵<br>۵               | ERLANCO<br>TWO<br>Cisciane Equivalentes de Caixa<br>Créditos a Cuto Prazo<br>Investimentos e Adixaçãos Temporárias a Cuto Prazo<br>VPD Pagas Antecipadamente<br>VPD Pagas Antecipadamente<br>Tedal do Airos Creatante<br>Etec Mão Cisculante<br>Etec Mão Cisculante<br>Etec Mão Longo Prazo<br>Investimentes Temporários a Longo Prazo                                                                                                    | D PATRIMONIAL<br>Exercicio Atual<br>21.894.128.336<br>33.557.822.472<br>400.01<br>1.85.817.002<br>781.302.747<br>58.685.856<br>106.612.206.710<br>106.228.875.13<br>33.390.586                                                                                                    | Exercicio anterior<br>Exercicio Anterior<br>5.5 17.090.128.916.10<br>5.7 25.416.30129.15<br>1.6 416.469.47<br>1.7 200.901.701.15<br>1.7 45.985.797.364.45<br>1.8 122.43.086.940.20<br>1.6 33.33.05.856.040.20<br>1.6 33.33.05.856.040<br>1.6 33.33.05.856.040<br>1.6 33.33.05.856.040<br>1.6 33.30.05.856.040<br>1.6 33.30.05.856.040<br>1.6 33.30.05.040<br>1.6 33.30.05.040<br>1.6 33.30.05.0400<br>1.6 33.30.05.0400<br>1.6 33.30.05.0400<br>1.6 33. | -       |  |  |
|                        |                         |                         | <u>م</u>             | EALANCC<br>TINO<br>Carlos de Equivalentes de Caixa<br>Créditos a Curio Prazo<br>Mensémentos e Afralações remportaisa a Curto Prazo<br>Estoques<br>VPD Pagas Antecigadamente<br>Total do Adivo Cinculante<br>Total do Adivo Cinculante<br>Resilicante a Longo Prazo<br>Créditos a Longo Prazo<br>Investimentos Temporários a Longo Prazo<br>Investimentos                                                                                                    | D PATRIMONIAL<br>Exercicio Alual<br>21.694,128.33<br>33.557 522.47<br>409.01<br>1.851.87 002<br>76.13.08.764<br>56.065.452.607,1<br>106.612.266,71<br>106.612.268,76.33<br>33.330.065<br>55.861.405.533                                                                                                    | Exercicio Anterior<br>Exercicio Anterior<br>1.53 17.005.128.916.10<br>1.57 25.416.301.284.15<br>1.68 416.406.44<br>2.83 2.108.900.908.81<br>1.78 505.901.73115<br>1.79 44.5085.797.384,44<br>1.94 192.287.309.585,55<br>1.96 194.24.308.949.02<br>1.96 96.464.245.722.32<br>1.96 96.464.245.722.32                                                                                                    | 7       |  |  |
|                        |                         |                         | ۵<br>۵               | EALANCO<br>TWO<br>The Circulation<br>Calcia e Equivalentes de Calca<br>Créditos a Cuto Prazo<br>Investmentos e Afrikaçãos Temporàrias a Curto Prazo<br>EVPO Praz.<br>Antocipadamente<br>Tedel do Alfor Circulateite<br>Tedel do Alfor Circulateite<br>Tedel do Alfore<br>Tedel do Alfore<br>Tedel do Alfore | D PATRIMONIAL<br>Exercicio Atual<br>21.894, 128.33<br>33.557 022.477<br>18.000 14<br>58.000 14<br>18.000 14<br>58.000 14<br>19.000 14<br>19.0000 14<br>19.0000 14<br>19.0000 14 | Exercício 2017 Exercício Anterior Exercício Anterior 5.5 1.5 2.5 1.5 2.5 2.5 2.5 2.5 2.5 2.5 2.5 2.5 2.5 2                                                                                                    | 7       |  |  |
|                        |                         |                         | <u>م</u>             | EALANCO<br>TINO<br>Circle Calculation<br>Colicia e Equivalentes do Catoa<br>Créditos a Curto Prazo<br>Estoques<br>VPO Pagas Antecipadamente<br>Total do Altro Circulatet<br>Realizarei a Longo Prazo<br>Créditos a Longo Prazo<br>Investimentos Temporários a Longo Prazo<br>Investimentos Temporários a Longo Prazo<br>Investimentos Temporários a Longo Prazo<br>Investimentos Temporários a Longo Prazo<br>Investimentos Temporários a Longo Prazo<br>Investimentos Temporários a Longo Prazo<br>Investimentos Vesto Circulante                                                                                                    | D PATRIMONIAL<br>Exercicio Atual<br>21.894 (28.33)<br>33.567 922 472<br>400 014<br>1.851 817 060<br>701 308.764<br>58.885 58.8565<br>190.6 12 206.71<br>190.286 781 303<br>333.300 309<br>51.512 407 123<br>1.951 5154 674 239                                                                                                    | Exercicio Anterior<br>Exercicio Anterior<br>17.050, 126, 916, 10<br>257, 25, 416, 306, 224, 15<br>16, 26, 416, 366, 244, 15<br>17, 8, 416, 866, 907, 901, 15<br>17, 9, 468, 987, 7394, 45<br>19, 41, 45, 45, 46, 96, 900, 35<br>19, 41, 45, 45, 46, 96, 46, 46, 46, 46, 46, 46, 46, 46, 46, 4                                                                                                    | -       |  |  |
|                        |                         |                         | ▲<br>                | TWO The Circulate Cases & Solventies do Cates Cases & Solventies do Cates Cases & Solventies do Investmentos e Adicações Temporárias a Curto Prazo Estoques VPO Pagas Anteciçadamente Tradi do Anto Cisculatete Residuel a Longo Prazo Mestimentos Temporáros a Longo Prazo Investmentos Investmentos Investmentos Intradyol do Anto Mão Circulante Total do Anto Mão Circulante Total do Anto Mão Circulante                                                                                                    | P PATRIMONIAL<br>Exercicio Ahasi<br>21.642.120.32<br>33.557.020.47<br>1.65.1617.002<br>761.000.761<br>166.612.856.760<br>166.612.856.760<br>166.612.856.761<br>166.522.815.103<br>161.5224<br>294.667.72.328.650,                                                                                                    | Exercício 2017 Exercício Anterior Exercício Anterior 3.03 7.70.06.1066.016,10, 3.03 7.70.06.1066.016,10, 3.03 7.70 4.05.00.06.06,10,00, 3.04 10,24.30,00,00,00,00, 3.04 10,24.30,00,06,00,00,00, 3.04 10,24.30,00,06,00,00,00, 3.04 10,24.30,00,06,00,00,00, 3.04 10,24.30,00,06,00,00,00,00, 3.04 10,24.30,00,06,00,00,00,00, 3.04 10,24.30,00,06,00,00,00,00,00,00,00,00,00,00,00                                                                                                    | -       |  |  |
|                        |                         |                         | Â                    | TWO Two Circulate Casha e Equivalentes de Caixa Cedetos a Curlo Prazo Cedetos a Curlo Prazo Prosoficiarios VPO Pagas Antecipadamente Total do Abro Colsculate Total do Abro Colsculate Testal do Abro Carculate Total do Abro Mao Circulante Total do Abro Mao Circulante Total do Abro Mao Circulante Total do Abro Mao Circulante Total do Abro Mao Circulante Total do Abro Mao Circulante                                                                                                    | PATRIMONIAL           Exercicio Ahual           21.894.128.33           33.597.622.477           18.910           791.302.77           791.302.77           966.612.206.77           106.612.206.77           108.623.855.65           106.612.306.71           33.802.66           356.614.65.301.500           286.644.65.301.500           343.781.228.640                                                                                                    | Exercício Anterior<br>Exercício Anterior<br>5.53 17.050.128.916,10<br>5.73 25.442.8412.84,15<br>5.75 442.842.84,15<br>5.76 445.865.777.384.845<br>5.86 122.242.086.849.29<br>5.86 122.242.086.849.29<br>5.86 122.423.086.849.29<br>5.86 33.300.586.00<br>5.86 346.242.72.57<br>5.87 342.242.845.72.37<br>5.87 342.242.242.845.72.37<br>5.87 342.242.242.242.242.242.242<br>5.84 122.242.242.242.242.242.242.242.242.242.                                                                                                    |         |  |  |

5 -O SIGEO exporta a consulta em PDF ou Excel, clicando no botão "Ações", ou em "Exibir Relatório" salva em Excel ou PDF

|        | I         | Pesquisar Tu                  | ido          |             | •         | 0            | Avançado        | Ajuda 🗸 | ļs   |
|--------|-----------|-------------------------------|--------------|-------------|-----------|--------------|-----------------|---------|------|
| Início | Catálogo  | Favoritos 🗸                   | Painéis de O | ontrole 🗸 🚽 | Novo 🗸    | 🔁 Abrir 🗸    | Conectado       | Como mm | nura |
|        |           |                               |              |             |           |              |                 |         |      |
|        |           |                               |              |             |           |              |                 |         |      |
|        |           |                               |              |             |           |              | € X             | v ∯     | 0    |
|        |           |                               |              |             |           | 😭 Exp        | ortar           | +       |      |
|        |           |                               |              |             |           | Env          | iar             |         |      |
|        |           |                               |              |             |           | Pro          | oramação        |         |      |
|        |           |                               |              |             |           |              | grannaşarə      |         |      |
|        |           |                               |              |             |           | E0 300       | 5               |         |      |
|        |           |                               |              |             |           | 🔄 Hist       | óricos do Jo    | b       |      |
|        |           |                               |              |             |           |              |                 |         |      |
|        | Pesquisar | Tudo                          |              | •           | 0         | Avançado     | Ajuda 🗸 🛛       | Sair    |      |
|        | Favoritos | <ul> <li>Painéis d</li> </ul> | e Controle 🗸 | Novo 🗸      | 🗸 📄 Abrir | Conectado    | Como mmu        | irash   |      |
|        |           |                               |              |             |           |              |                 | 27      |      |
|        |           |                               |              |             |           |              |                 |         |      |
|        |           |                               |              |             |           | ~9 🛛         | - Ø (           | 9       |      |
|        |           |                               |              |             | 🔀 PC      | )F           | Exibir Relatóri | io I    |      |
|        |           |                               |              |             | x Ex      | cel (*.xlsx) |                 |         |      |
|        |           |                               |              |             |           |              |                 |         |      |

Na sequencia conferir os balanços extraídos do sigeo BIEE no sistema **SIAFEM/SP -** opção >Balansint.

Observações para preenchimento da consulta no Siafem/SP:

Campo "TIPO DE ADMINISTRAÇÃO": Não preencher.

Campo" MÊS REFERÊNCIA": **013** todos os balanços, exceto o Orçamentário cujo mês deve ser preenchido com mês : **DEZ** 

Verificar se todos os dados conferem com o apresentado no sigeo BIEE.

Qualquer divergência entrar em contato com a contadoria geral do estado pelos e-mails: <u>sinoue@fazenda.sp.gov.br</u>, <u>mfferraz@fazenda.sp.gov.br</u>; <u>fmsendai@fazenda.sp.gov.br</u>; <u>mmurashita@fazenda.sp.gov.br</u>; <u>sigeo@fazenda.sp.gov.br</u>; Modelo de preenchimento da opção >balansint:

| SIAFEM2017-CONTAB,CON<br>CONSULTA EM 25/04/2018 A                                                                              | ISULTA    | S,BALANSINT ( BALANCO SINTETICO "DCASP" )<br>27 USUARIO : MEIRI                                                                                                    |  |
|----------------------------------------------------------------------------------------------------|-----------|----------------------------------------------------------------------------------------------------|--|
| ORGAO/SUBORGAO : 2<br>ORGAOS SUBORDINADOS :<br>UNIDADE GESTORA :<br>GESTAO : 2<br>MES DE REFERENCIA : 0<br>TIPO DE BALANCO : 2 | 26045<br> | 1 - BALANCO FINANCEIRO<br>2 - BALANCO PATRIMONIAL<br>3 - VARIACAO PATRIMONIAL<br>4 - BALANCO ORCAMENTARIO<br>5 - DEMONSTRACAO DOS FLUXOS DE CAIXA<br>6 - DEMONST. MUTACOES ATIVO E PATRIM. LIQUIDO                                                                        |  |
| TIPO DE ADMINISTRACAO: _                                                                                                    | -         | <ul> <li>7 - BALANCO ORCAMENTARIO SINTETICO</li> <li>1 - DIRETA 2 - DIRETA + FUNDOS</li> <li>3 - AUTARQUIA 4 - FUNDACAO</li> <li>5 - EMP. DEPENDENTES 6 - EMPRESAS NAO DEPENDENTES</li> <li>7 - FUNDOS</li> <li>8 - GERAL COM EXCLUSAO DE EMP. NAO DEPENDENTES</li> </ul> |  |

## Cadastramento de senha para acesso ao sigeo BIEE

## O acesso (para quem ainda não tem cadastro no sigeo BIEE) será realizado somente no site Contabilizasp.

É pré-requisito ter senha do Siafem.

Individualmente cada usuário deverá:

1) Entrar no endereço

https://www.contabilizasp.fazenda.sp.gov.br/siafemnet/index.aspx

2) Na opção "Login SIAFEM" digitar o CPF e a senha do siafem.

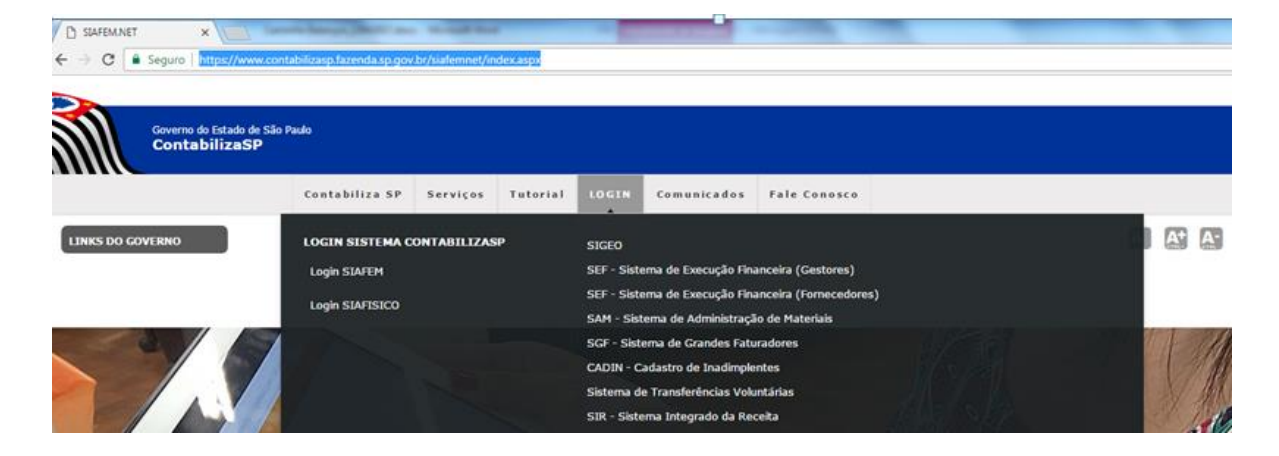

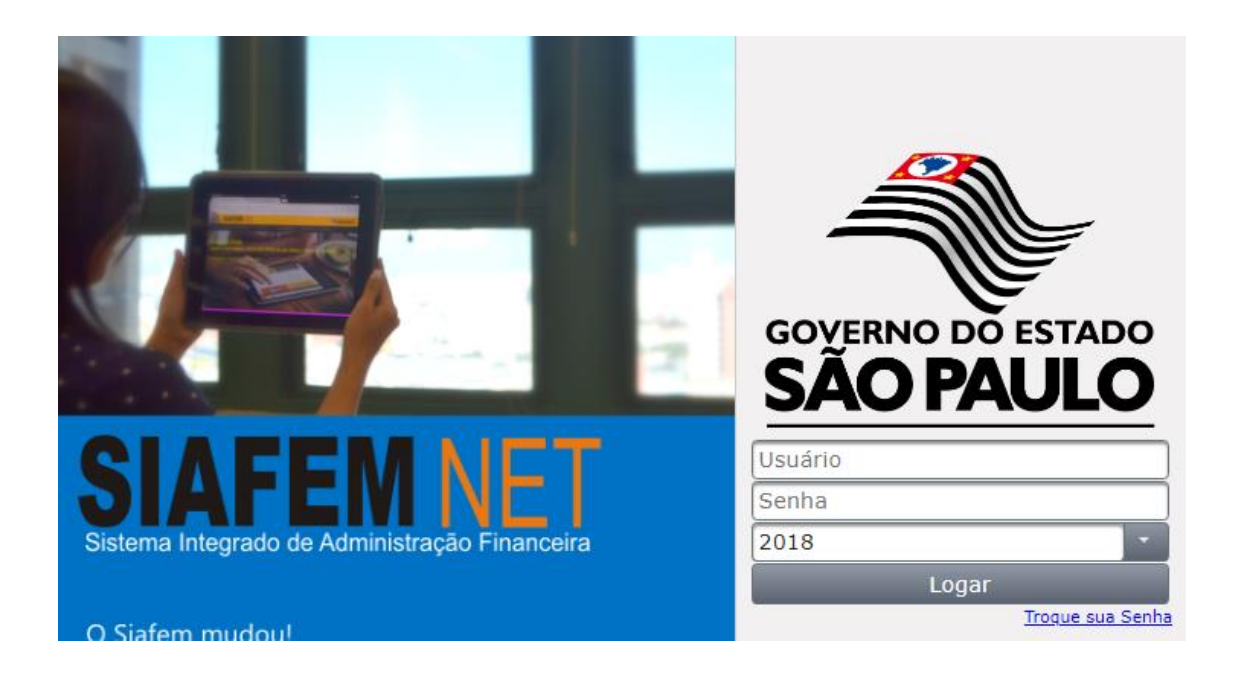

3) Na opção SIAFEM selecione "BI-Sigeo" - "Cadastro":

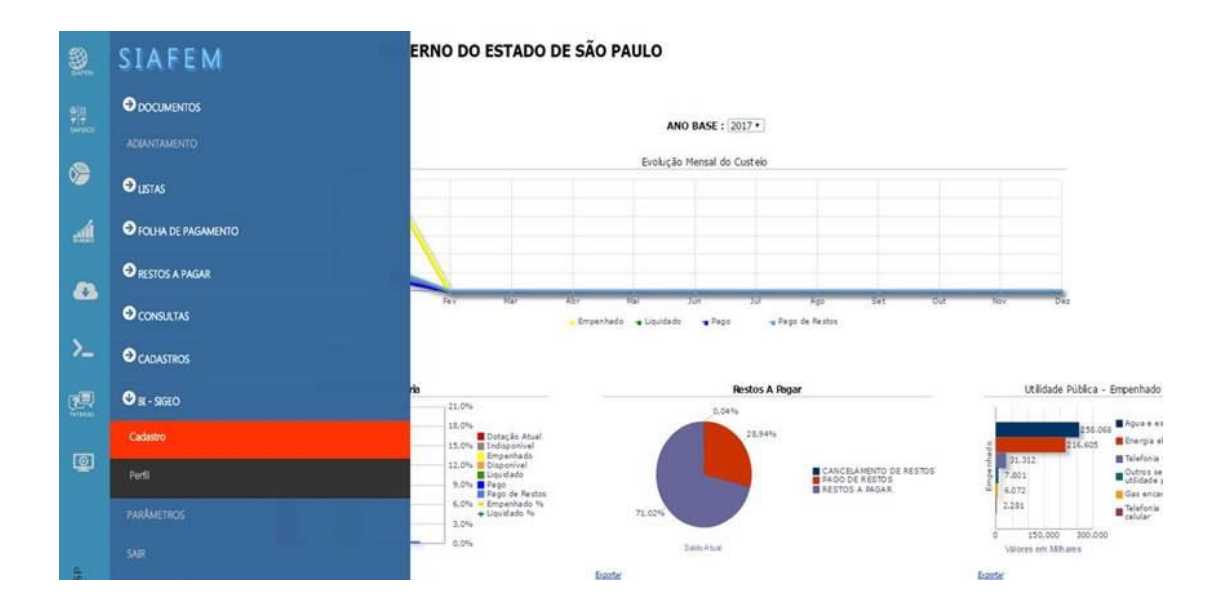

- 4) Informe o Órgão/Gestão e complete com dados solicitados
- 5) Click em cadastrar

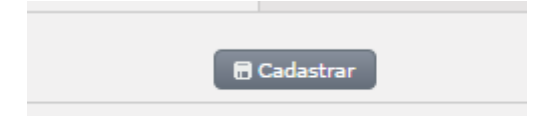

O usuário receberá e-mail para criar a sua senha pessoal.

Obs.: E-mail de cadastro tem que ser o institucional .

Contadoria Geral do Estado em 25/04/2018

Gilberto Souza Matos